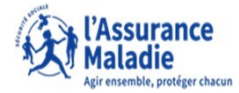

# **ETAPE (0)** : L'assuré reçoit deux notifications

L'assuré reçoit un mail dans sa **messagerie personnelle** avec un lien qui renvoie vers le compte ameli.

L'assuré reçoit une notification dans le compte ameli.

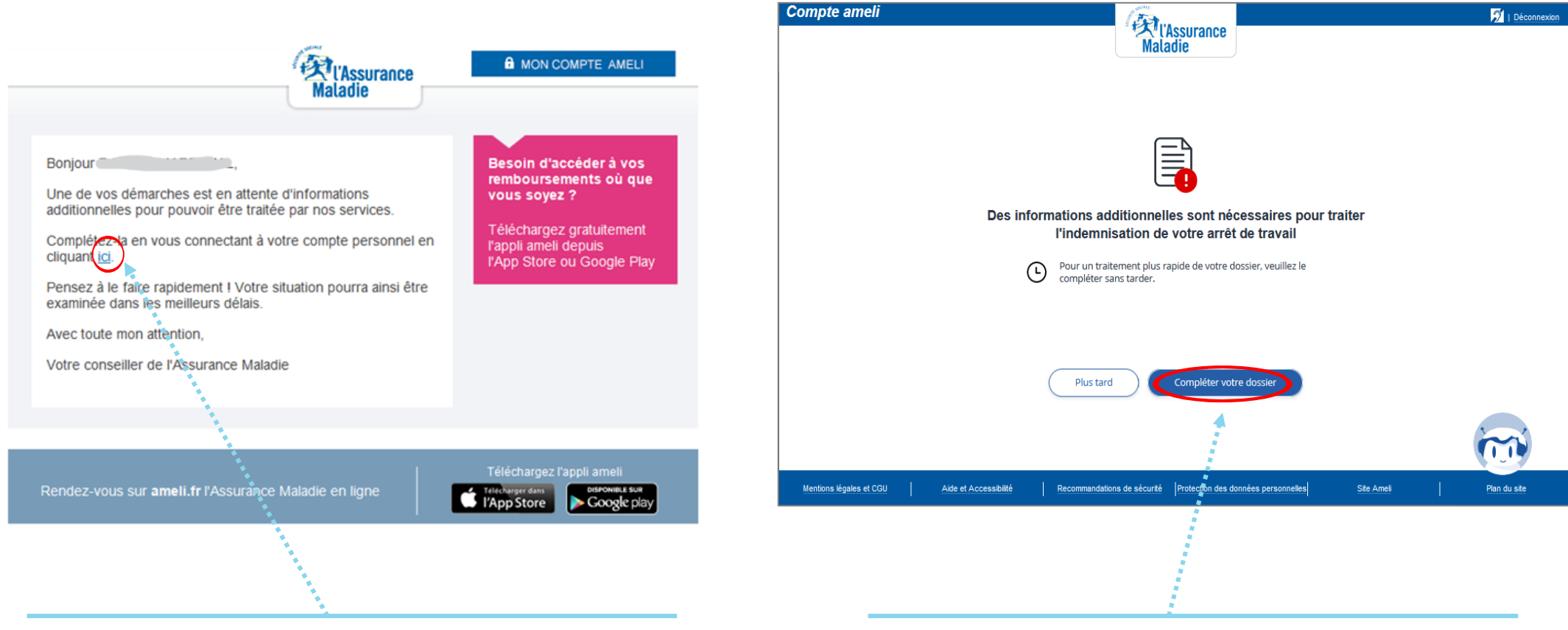

L'assuré peut cliquer sur le lien pour accéder à son compte ameli.

L'assuré peut cliquer sur « **Compléter votre dossier** » pour envoyer les documents manquants

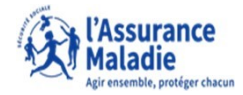

**ETAPE (1)** : L'assuré est informé des éléments à télécharger

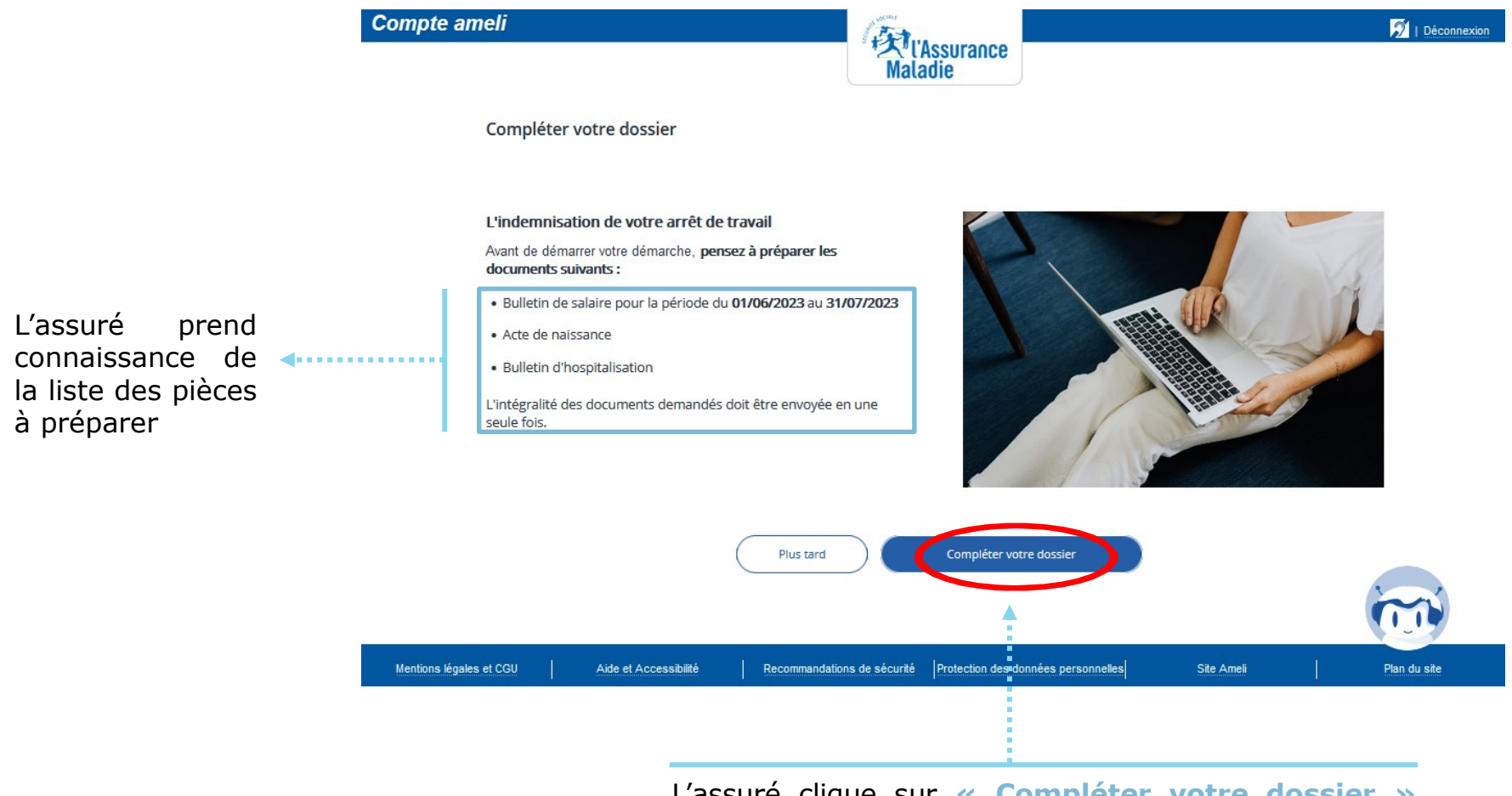

L'assuré clique sur « **Compléter votre dossier** » pour ajouter les documents manquants

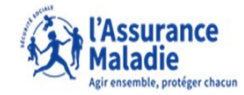

Plan du site

Aide et Accessibilité Recommandations de sécurité Protection des données personnelles

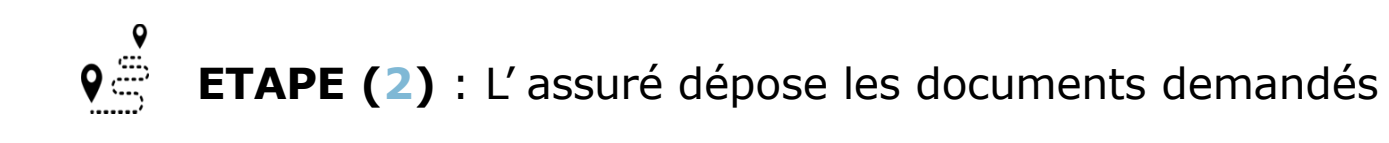

| Compte am        | neli<br>Maladie                                                                                                    | Déconnexion |                                                                                                    |     |
|------------------|----------------------------------------------------------------------------------------------------|-------------|----------------------------------------------------------------------------------------------------|-----|
|                  | Compléter votre dossier                                                                                                    |             |                                                                                                    |     |
|                  | L'indemnisation de votre arrêt de travail<br>Liste de documents à fournir en date du 07/09/2023<br>Bulletin de salaire pour la période du 01/06/2023 au 31/07/2023<br>Acte de naissance<br>Bulletin d'hospitalisation |             |                                                                                                    |     |
|                  | Compléter plus tard Envoyer                                                                                                    |             | Compte ameli                                                                                                    | ion |
| Mentions légales | et CGU Aide et Accessibilité Recommandations de sécurité Protection des données personnelles Site Ameli                                                                                                    | Pian du ste | Compléter votre dossier<br>L'indemnisation de votre arrêt de travail<br>Bulletin de salaire pour la période du 01/06/2023 au 31/07/2023<br>Vos bulletins de salaire pour la période                                                                                                    |     |
|                  | Les documents doivent :<br>-Être au format PNG, JPG (14 Mo maximum)<br>-OU Être au format PDF (1 Mo maximum)                                                                                                    |             | Chaque document doit être au format PDF, JPG ou PNG. Les PDF ne doivent pas excéder 1 Mo, les JPG ou PNG 14 Mo. Faites attention aux documents imprimés des deux cotés, vous devez nous envoyer le recto et le verso. Si vous possédez des pièces justificatives trop lourdes, envoyez les par voie postale à votre Caisse d'Assurance Maladie (voir les coordonnées io). |     |
|                  | -Envoyer le recto ET le verso<br>- Envoi par voie postale des pièces justificatives<br>trop volumineuses                                                                                                    |             | Déposer un document<br>Retourner à la liste                                                                                                    |     |

lentions légales et CGU

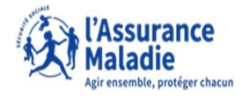

**ETAPE (2)** : L'assuré sélectionne le/les document(s) réclamé(s)

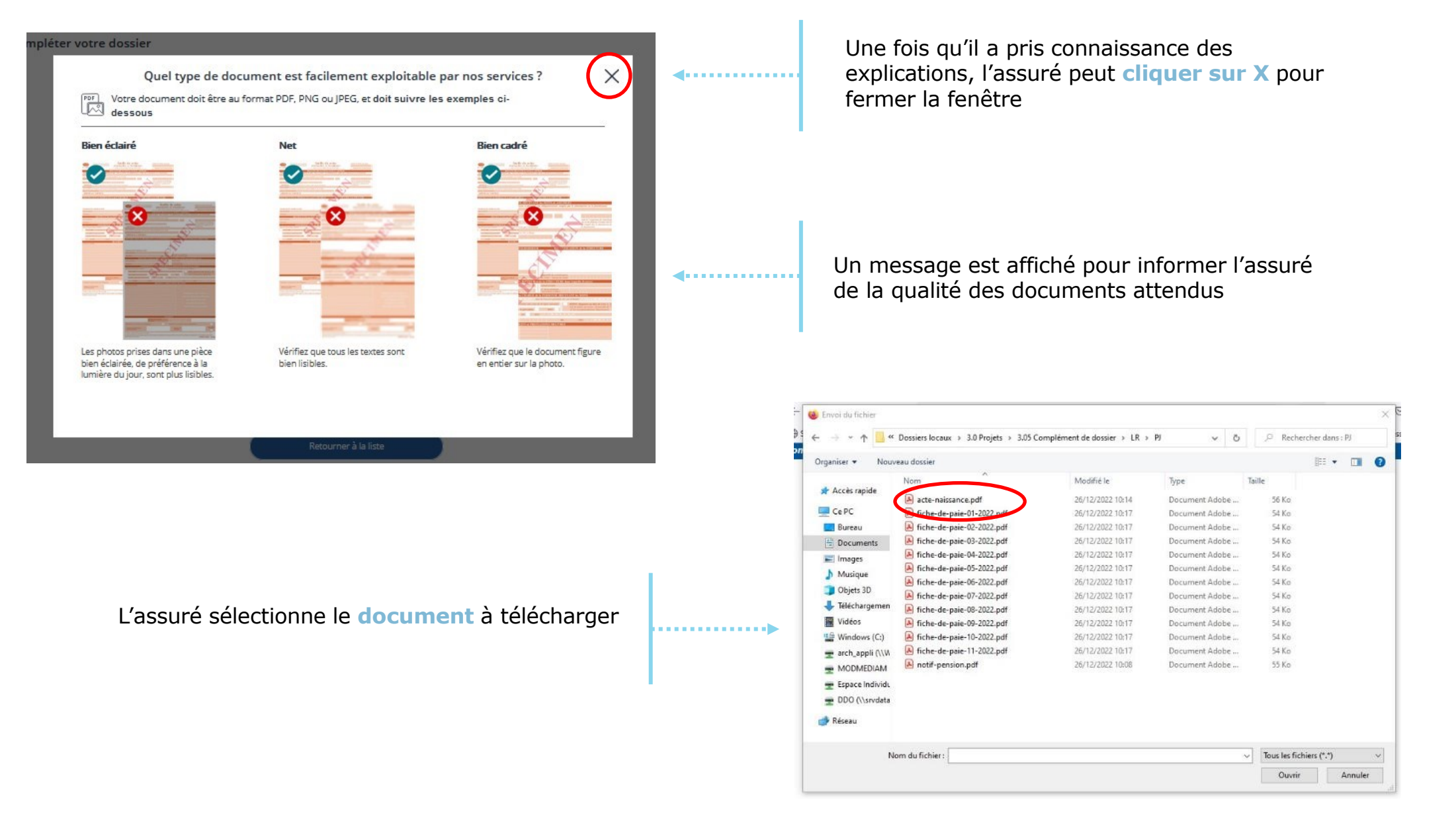

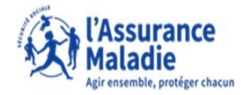

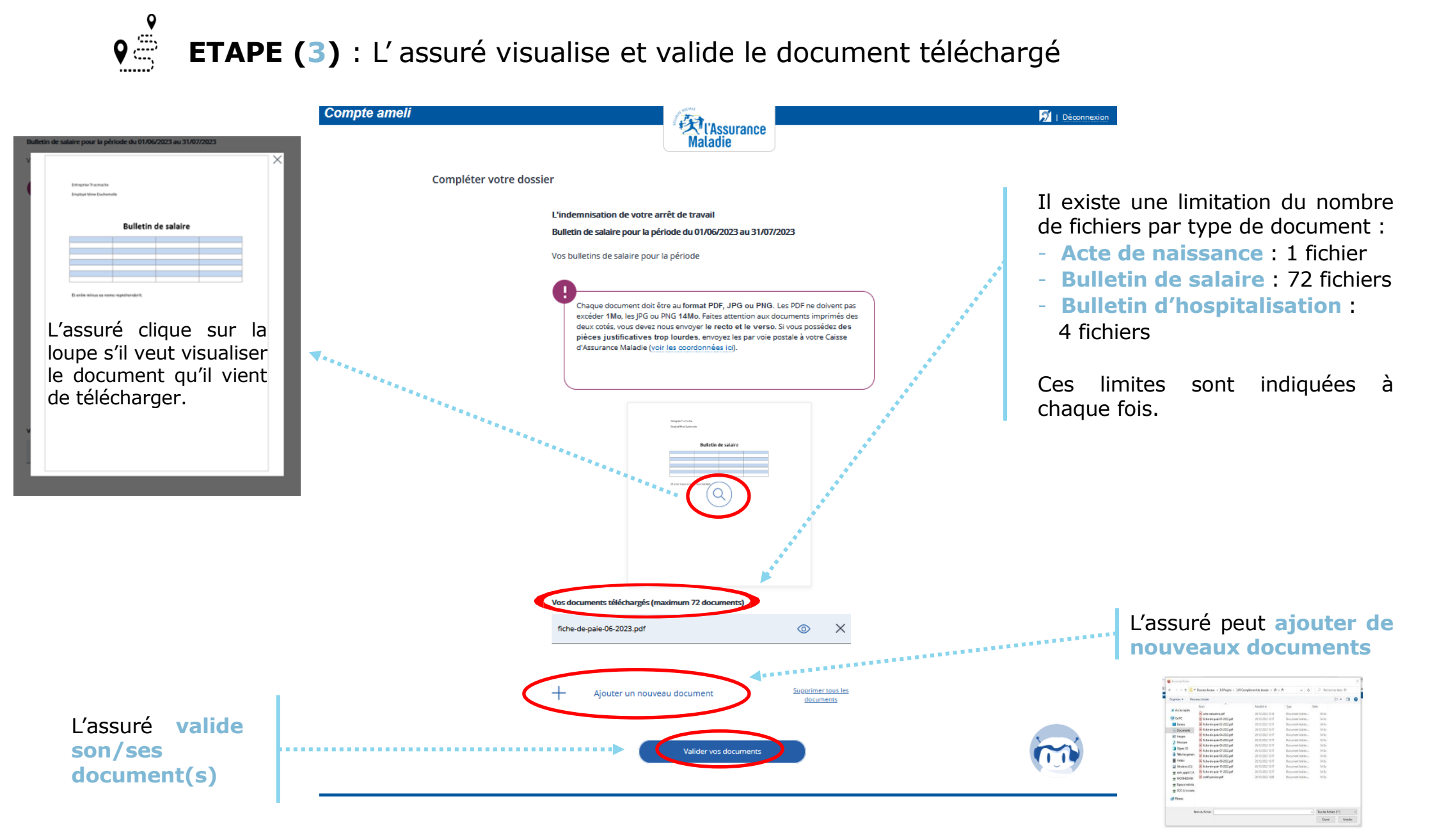

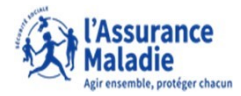

**ETAPE (4)** : L'assuré sélectionne le/les document(s) réclamé(s)

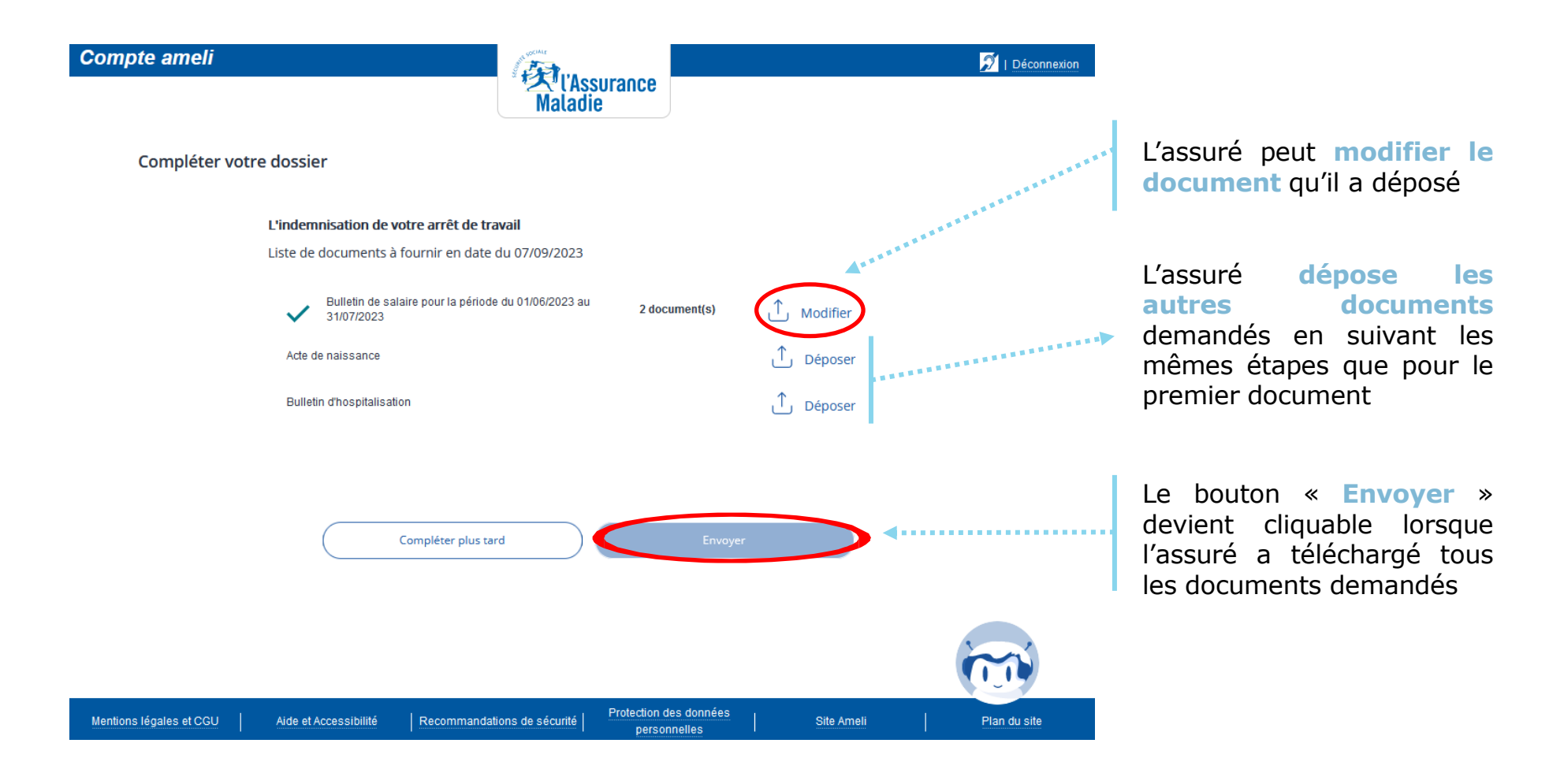

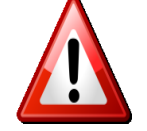

A noter : L'assuré doit télécharger les documents en une seule fois. Si l'assuré arrête au milieu de la démarche, il devra tout recommencer.

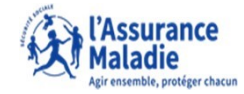

**ETAPE (5)** : L'assuré envoie les documents demandés

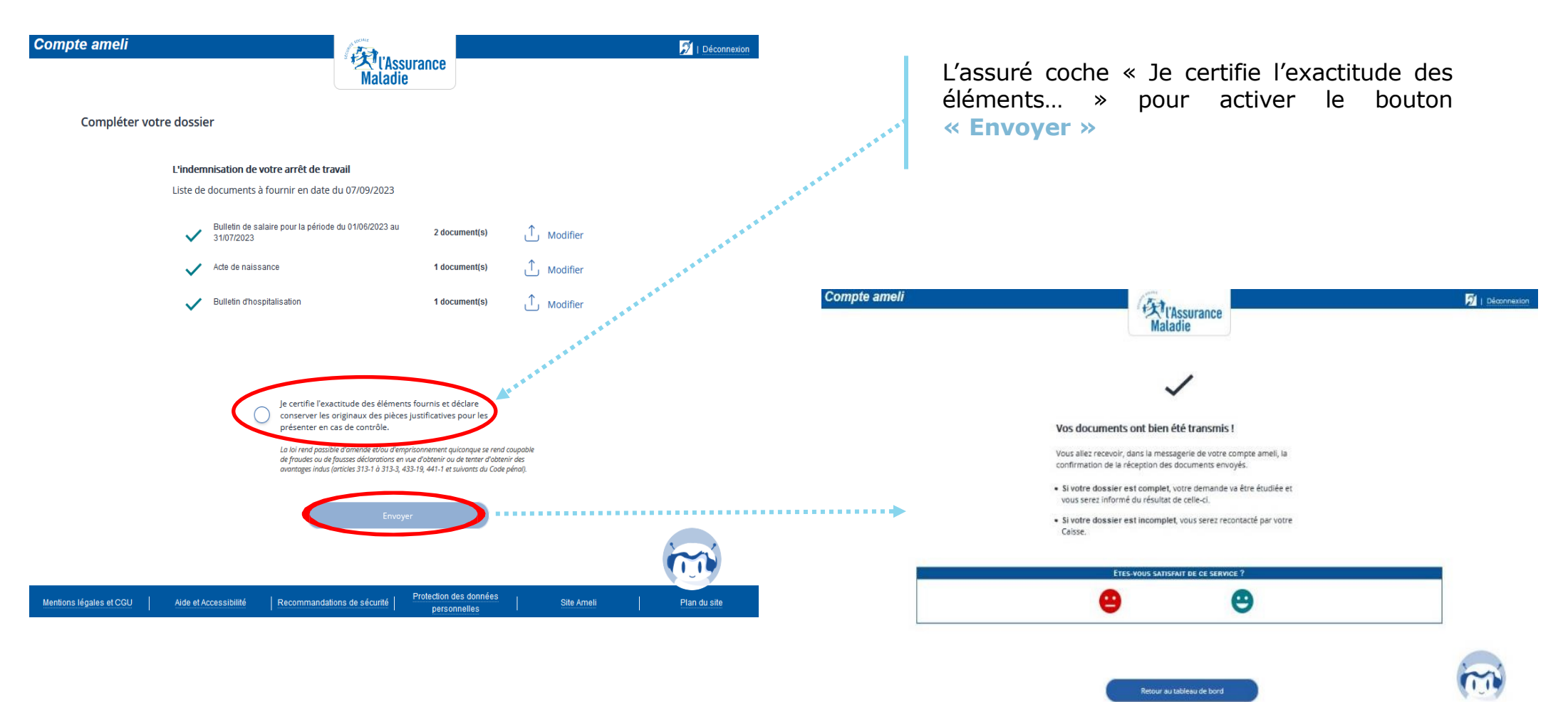

Une fois les documents transmis, une page de confirmation s'affiche.

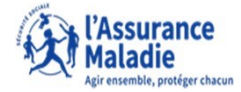

**ETAPE (6)** : L'assuré reçoit l'accusé de réception de son dépôt de documents

| MON ESPACE D'ÉCHANGES |                                                                                            | votre email : d***@g***.con                         |
|-----------------------|--------------------------------------------------------------------------------------------|-----------------------------------------------------|
|                       | Accusé de réception de votre dépôt de document                                             |                                                     |
| Messages reçus        | De : Aceurance Maladia                                                                     | 08/09/23 09:07                                      |
|                       |                                                                                            | Sera supprimé le 23/09/23                           |
| 🛃 Messages envoyés    | Bonjour,                                                                                   |                                                     |
|                       | Nous accusons réception de votre dépôt de documents du 08/09/2023.                         |                                                     |
|                       | Motif : L'indemnisation de votre arrêt de travail                                          |                                                     |
| J'ai une question     | Dour tout renseinnement complémentaire concernant untre démarche, vous pouvez nouve        | e contactar via l'appara d'áchannas da votra        |
|                       | compte ameli (*).                                                                          | s contactor via respace a contanges de voire        |
|                       | Avec toute notre attention                                                                 |                                                     |
|                       | Votre caisse d'Assurance Maladie.                                                          |                                                     |
|                       | (*) ou par téléphone au 36 46 (service gratuit + prix appel), depuis l'étranger composez ) | e +33 1 84 90 36 46 (service gratuit + prix appel). |
|                       |                                                                                            |                                                     |
|                       |                                                                                            |                                                     |
|                       |                                                                                            |                                                     |
|                       |                                                                                            |                                                     |
|                       | SUPPRIMER TÉLÉCHARGER EN PDF IMPRIMER RETOUR                                               |                                                     |
|                       |                                                                                            | 1 sur 1 D                                           |

L'assuré reçoit ensuite un accusé de réception dans la messagerie de son compte ameli.